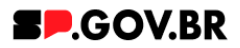

# Manual do usuário Banner simples rotativo V3.0

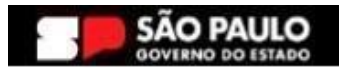

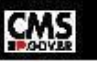

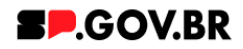

| Histórico de versões |            |                 |  |  |  |  |  |  |
|----------------------|------------|-----------------|--|--|--|--|--|--|
| VERSÃO               | DATA       | EDITADO POR     |  |  |  |  |  |  |
| V2.2                 | 19/07/2024 | Fernanda Alves  |  |  |  |  |  |  |
| V3.0                 | 09/01/2025 | Danilo Laurindo |  |  |  |  |  |  |
|                      |            |                 |  |  |  |  |  |  |

# Sumário

| 1. Introdução                                                 | 2  |
|---------------------------------------------------------------|----|
| 2. Perfis contemplados                                        | 2  |
| 3. Como incluir o componente na página                        | 2  |
| 4. Passo a passo para configuração do componente              | 4  |
| 5. Caminho Alternativo - Ordenação dos cards                  | 7  |
| 6. Caminho Alternativo - Configuração do campo 'Tipo de link' | 9  |
| 7. Caminho Alternativo - Configuração do Conteúdo web         | 10 |
| 8. Caminho Alternativo - Edição de imagens na biblioteca DAM  | 14 |
| 9. Caminho Alternativo - Exclusão do componente               | 16 |
| 10. Contato para dúvidas                                      | 18 |

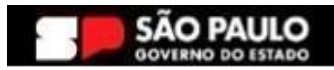

\_

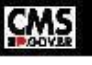

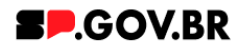

Cartilha do Componente

#### Banner simples rotativo

Versão: 3.0

## 1. Introdução

Componente visual dinâmico que utiliza o formato de carrossel. Com imagens em rotação, cada banner inclui um link que direciona para uma URL específica. Essa abordagem proporciona uma experiência envolvente aos usuários, permitindo destacar informações relevantes ou promover conteúdos específicos de maneira visualmente atraente.

Ideal para aprimorar a visibilidade de serviços, novidades, eventos ou chamadas para ação de forma impactante e interativa

## 2. Perfis contemplados

Para usabilidade do projeto, os perfis abaixo devem ser envolvidos: Editor Publicado

#### 3. Como incluir o componente na página

3.1. Clique na área indicada para ativar o modo de edição (1), e depois clique no símbolo em destaque do lado esquerdo (2) para adicionar aplicativos. Em seguida, clique no ícone "Componentes".

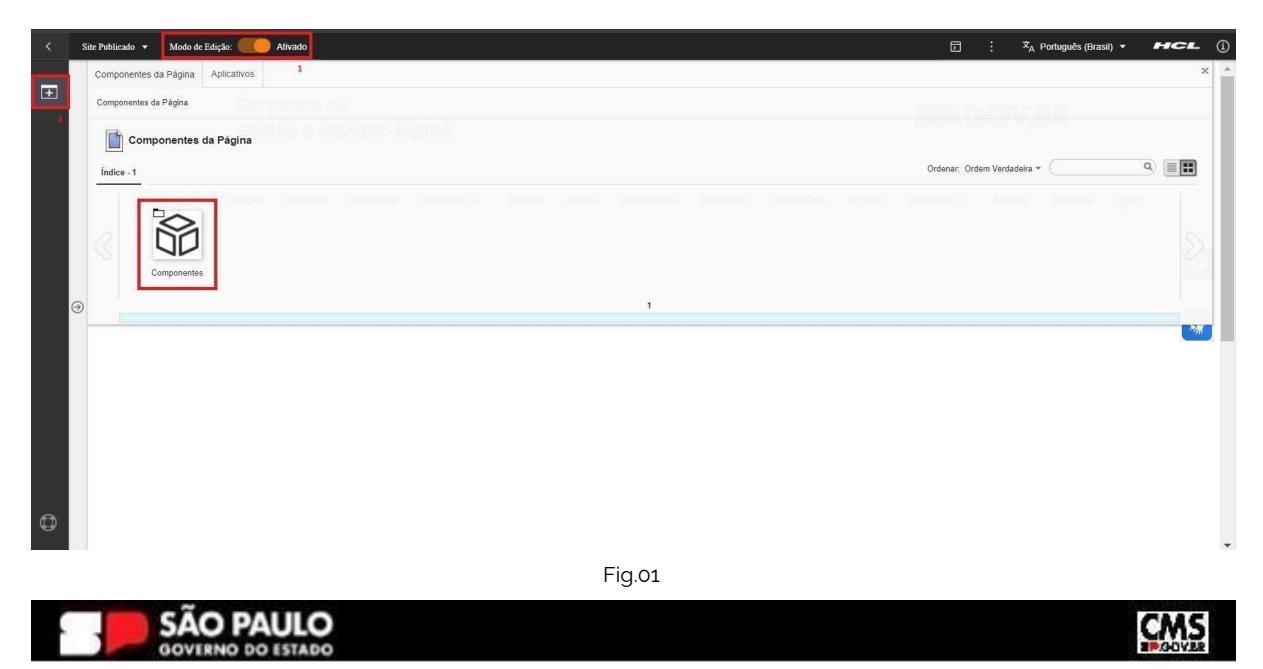

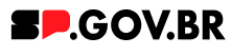

3.2. O componente em questão pode não ser exibido na primeira página, nesse caso, clique nas setas: lado direito e/ou esquerdo, ou nos números da parte inferior para seguir para a próxima página. Ou utilize o campo de pesquisa.

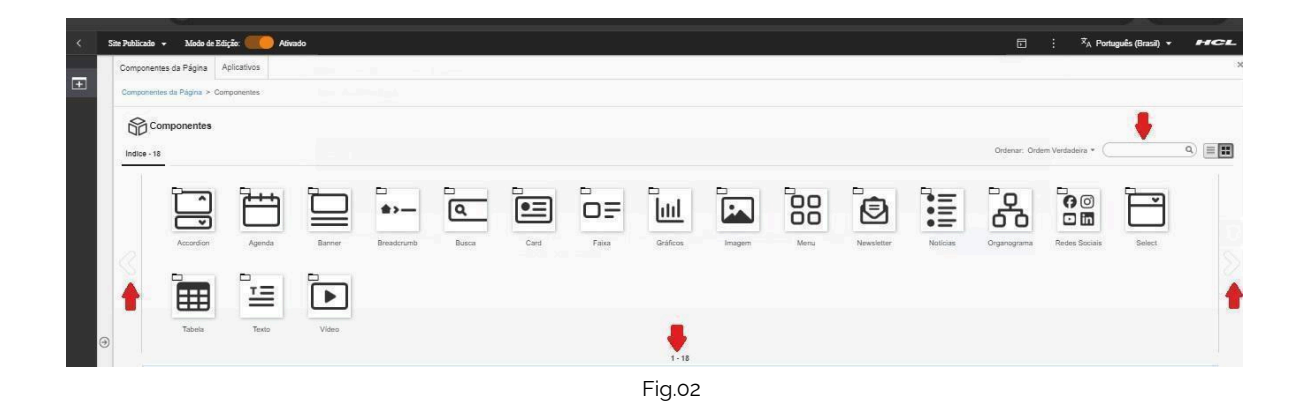

3.3. Ao encontrar a pasta "Banner", clique nesta.

| <   | Site Publicado 👻 | Modo de Edi         | ição: 🌒         | DESATIVADO |            |       |      |       |          |        |      |            | D            | : Ż <sub>A</sub> Por | tuguês (Brasil) 🔻 | HCL       |
|-----|------------------|---------------------|-----------------|------------|------------|-------|------|-------|----------|--------|------|------------|--------------|----------------------|-------------------|-----------|
| _   | Componentes      | s da Página 🛛 A     | plicativos      |            |            |       |      |       |          |        |      |            |              |                      |                   | ×         |
| L±1 | Para faz         | zer alterações ativ | e o modo de edi | çilo.      |            |       |      |       |          |        |      |            |              |                      |                   |           |
|     | Componentes      | da Página > Con     | nponentes       |            |            |       |      |       |          |        |      |            |              |                      |                   |           |
|     | Índice - 18      | nponentes           |                 |            |            |       |      |       |          |        |      |            | Ordenar. Ord | Jem Verdadeira + (   |                   | ۹ ا       |
|     |                  | Accordion           | Agenda          | Banner     | Breadcrumb | Busca | Card | Faixa | Gráficos | Imagem | Menu | Newsletter | Notícias     | Organograma          | Redes Sociais     | $\otimes$ |
| 0   |                  |                     |                 |            | 1 - 14     |       |      |       |          |        |      | 15 - 1     | 8            |                      |                   |           |
|     |                  |                     |                 |            |            |       |      | Fig.  | 03       |        |      |            |              |                      |                   |           |

3.4. Passe o mouse sobre o componente "Banner simples rotativo", e clique no ícone mais (+) para adicionar na tela.

| <        | Site Publicado 👻 | Modo de Ediçã                 | io: 🛑 Ati               | vado                       |                          |                         |                             |                             |                 |  |      | 5 i           | × <sub>A</sub> Português | (Brasil) 🔻 | нс | L |
|----------|------------------|-------------------------------|-------------------------|----------------------------|--------------------------|-------------------------|-----------------------------|-----------------------------|-----------------|--|------|---------------|--------------------------|------------|----|---|
| - 1      | Componente       | s da Página Apl               | licativos               |                            |                          |                         |                             |                             |                 |  |      |               |                          |            |    | × |
| <u>+</u> | Componentes      | da Página > Comp              | ionentes > Bann         | er                         |                          |                         |                             |                             |                 |  |      |               |                          |            |    |   |
|          | Ban              | ner                           |                         |                            |                          |                         |                             |                             |                 |  |      |               |                          |            |    |   |
|          | Índice - 8       |                               |                         |                            |                          |                         |                             |                             |                 |  | Orde | iar: Ordem Ve | rdadeira +               | c          |    |   |
|          |                  |                               |                         |                            |                          |                         |                             |                             |                 |  |      |               |                          |            |    |   |
|          |                  |                               | $\mathbf{r}$            |                            |                          | · ).                    | <u> </u>                    |                             |                 |  |      |               |                          |            |    |   |
|          |                  | _                             |                         |                            | Banner Simp              | les Rotativo            | _                           | _                           | _               |  |      |               |                          |            |    |   |
|          |                  | Banner Estático<br>com Botões | Banner Simples<br>Video | Banner Simples<br>Rotativo | Banner Hero<br>Video com | Banner Hero<br>Rotativo | Banner Hero<br>Estático sem | Banner Hero<br>Estático com | Banner Estático |  |      |               |                          |            |    |   |
|          |                  |                               |                         |                            |                          |                         |                             |                             | 1 - 8           |  |      |               |                          |            |    |   |

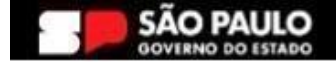

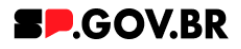

#### 4. Passo a passo para configuração do componente

4.1. O componente "Card em grade" foi adicionado e os campos do combo principal estão disponíveis para o preenchimento.

| Visualizador         | do Conteúdo da Web                        |                                                                                                    |                    | 0 |
|----------------------|-------------------------------------------|----------------------------------------------------------------------------------------------------|--------------------|---|
| Exibir no menu Hot S | Site: Sim                                 |                                                                                                    |                    |   |
|                      | Banner simples rotativo                   |                                                                                                    |                    |   |
|                      | Cores                                     |                                                                                                    | ~                  |   |
|                      | Banners                                   |                                                                                                    | ~                  |   |
| •                    | Palavra-chave dos banners:                | Especificações para upload de imagem:<br>Resolução da imagem: PNG, JPG, GIF estático com 1200 x 300px<br>(desktop) e 500 x 300px (mobile)<br>Tamanho máximo do arquivo: 750KB | + Adicionar banner |   |
|                      | Para adicionar um banner, clique no botão | "Adicionar banner" e depois insira a palavra-chave que você criou.                                                                                                    |                    |   |

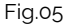

#### Combo Cores

4.2. O sistema já utiliza um padrão de cores para sua página - onde o campo 'Cor dos detalhes' é vermelho (#ff161f). Porém, caso haja necessidade de alteração, basta clicar em cima da barra 'Cores'.

O campo, 'Cor dos detalhes' é exibido. Preencha a nova cor escolhida com valor hexadecimal. O campo já dispõem do #, sendo assim não é necessário inseri-lo. Para o campo 'Cor do fundo', ao clicar neste, será exibida as opções 'Branco' ou 'Cinza'. Selecione qual deseja e clique no botão 'Salvar'.

|   | Site Publicado 👻 Modo de Edição: | Ativado                 | ⊡ : × <sub>A</sub> , Pontugués (Brasil) | HCL           |
|---|----------------------------------|-------------------------|-----------------------------------------|---------------|
| 3 |                                  |                         |                                         | <u></u> ≣∗ □× |
|   | Exibir no menu Hot Site: Sim     | no notsne               |                                         |               |
|   |                                  | Banner simples rotativo |                                         |               |
|   |                                  | Cores                   | ^                                       | G             |
|   |                                  | Cor dos detalhes ③ #    |                                         | *             |
| Ð | )                                | Banners                 | ~<br>~                                  |               |
|   |                                  |                         | Fig.06                                  |               |

Imagem combo Cores com alterações da cor padrão

Para esse exemplo, utilizaremos a cor padrão de nosso sistema.

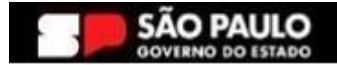

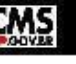

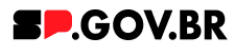

#### Combo Banners

4.3. Ao iniciar o preenchimento do combo Banners, preencha o campo 'Palavra-chave dos banners'. Importante: sugerimos que o conteúdo deste campo seja uma palavra de fácil memorização, pois é esta palavra que irá vincular os banners adicionados ao seu componente.

| < | Site Publicado 👻 Modo de Edição: 🧲 | Ativado                                   |                                                                                                    | ⊡ : X <sub>A</sub> Português (Brasil) ▼ | HCL   |
|---|------------------------------------|-------------------------------------------|----------------------------------------------------------------------------------------------------|-----------------------------------------|-------|
| + | Visualizador do Conteŭ             | do da Web                                 |                                                                                                    |                                         | E* D* |
|   | Exibir no menu Hot Site: Sim       |                                           |                                                                                                    |                                         |       |
|   |                                    | Banner simples rotativo                   |                                                                                                    |                                         |       |
|   |                                    | Cores                                     |                                                                                                    | ~                                       | 6     |
|   |                                    | Banners                                   |                                                                                                    | ^                                       |       |
| ( | Ð                                  | Palavra-chave dos banners:<br>chv_banners | Especificações para upload de imagem:<br><b>Resolução da imagem</b> : PNG, JPG, GIF estático com 1200 x 300px<br>(desktop) e 500 x 300px (mobile)<br><b>Tamanho máximo do arquivo</b> : 750KB | + Adicionar banner                      | *     |
|   |                                    | Para adicionar um banner, clique no b     | otão "Adicionar banner" e depois insira a palavra-chave que você criou.                                                                                                    |                                         |       |
|   |                                    |                                           |                                                                                                    |                                         |       |

Fig.07

- 4.4. Para adicionar um banner, clique no botão '+ Adicionar banner'.
- 4.5. Ao seguir a orientação descrita acima, o sistema irá exibir um modal. Preencha os campos obrigatórios, 'Identificador' e 'Palavras-chave',

| < | Site Publicado 👻 Modo de Edição: 🦲 | Alivado                                   |                                                                                                    | D | ≭ <sub>A</sub> Português (Brasil) ▼ | HCL   |
|---|------------------------------------|-------------------------------------------|----------------------------------------------------------------------------------------------------|---|-------------------------------------|-------|
| Ŧ |                                    |                                           | Novo                                                                                                    |   |                                     |       |
|   | Visualizador do Conteúdo           | o da Web                                  | O rascunho do item foi criado fora de um projeto. O esboço deve ser publicado para vê-lo no site em tempo real. |   | ×                                   | E* D* |
|   | Exibir no menu Hot Site: Sim       |                                           | Sem título<br>Criado por Fernanda Stiva Alvea                                                                   |   |                                     |       |
|   |                                    | Banner simples rotativo                   | Salvar e Fechar Anterior                                                                                        |   |                                     |       |
|   |                                    | Cores                                     | "Identificador (2)<br>Banner_manual                                                                             |   |                                     |       |
|   |                                    |                                           | Nome de Exibição (8) Localizações                                                                               |   |                                     | •     |
|   |                                    | Banners                                   | Ordenação Localizações                                                                                          |   |                                     |       |
| 0 | 9                                  | Palavra-chave dos banners:                |                                                                                                    |   |                                     | *     |
|   |                                    | chv_banners                               | Palavras-chave: 🕐                                                                                               |   |                                     |       |
|   |                                    | Para adicionar um banner, clique no botão | chu_kaannes                                                                                                    |   |                                     |       |
|   |                                    |                                           |                                                                                                    |   |                                     |       |
|   |                                    |                                           | imagem_desktop<br>*imagem:<br>Tamanno da imagem recomendada para esse campo: (Largura) 1152 x (Altura) 307      |   |                                     |       |
| മ |                                    | Antonio                                   |                                                                                                    |   |                                     |       |

Fig.08

Efetue o upload dos campos 'Imagem desktop' e 'Imagem mobile'. Os demais campos, serão tratados fora do modal. Clique no botão 'Fechar e Salvar'.

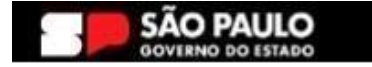

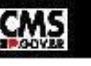

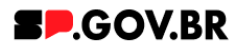

4.6. Após o preenchimento dos campos no modal, será exibido o banner que foi criado. Para o campo 'Tipo de link', o usuário tem a opção de selecionar o que mais se adequa a sua necessidade, Clique em cima do campo para alterarmos o tipo que será utilizado. O sistema irá apresentar algumas \*opções: Página do site, Link Externo, Arquivo para Download, Modal de conteúdo e Sem link. Para este manual, utilizaremos a opção 'Página do site'. Clique no botão 'Salvar'.

| < | Site Publicado 👻 | Modo de Edição: Alivado |                                                                                                    | Ē | 3 : | <sup>‡</sup> A Português (Brasil) ▼ | HCL |
|---|------------------|-------------------------|----------------------------------------------------------------------------------------------------|---|-----|-------------------------------------|-----|
| + |                  |                         | Banners                                                                                                    | ~ |     |                                     |     |
|   |                  |                         | Resolução da Imagen:         Especificações para upload de imagen:         + Adicionar banner           chv_banners         Resolução da Imagen: NO, JPG, GI estático com 1200 x 300px<br>(desktop) e 500 x 300px (mobile)         + Adicionar banner           Tamanho máximo do arquivo; 750KB |   |     |                                     |     |
|   |                  |                         | Banner 001                                                                                                    |   |     |                                     |     |
|   |                  |                         | Tipo de link: Ordenação:                                                                                                    |   |     |                                     |     |
|   |                  |                         | Link da página:                                                                                                    |   |     |                                     | *   |
| 0 | Ð                |                         |                                                                                                    |   |     |                                     |     |
|   |                  |                         | Desktop:                                                                                                    |   |     |                                     |     |
| 0 |                  |                         | Mobile:                                                                                                    |   |     |                                     |     |
|   |                  |                         | Fig.09                                                                                                    |   |     |                                     |     |

\* Para o campo 'Tipo de link', no item <u>3. Caminho Alternativo - Configuração do campo</u> <u>'Tipo de link'</u> o usuário poderá ter acesso a todos os tipos de configurações citadas acima.

4.7. Clique no botão 'Refresh' ao lado do campo 'Tipo de link' para exibir o campo para preenchimento do conteúdo a ser exibido no momento do clique no banner. No caso da opção escolhida para esse exemplo, o campo exibido é 'Link da página'. O sistema irá exibir as \*opções de preenchimento para seu link. Para este manual, iremos utilizar a opção 'URL Externa'. Insira o link escolhido e clique no botão 'Salvar'.

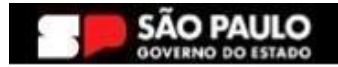

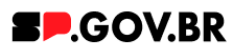

Fig.10

\* Para o campo 'Tipo de link', no item <u>5. Caminho alternativo - Configurações do</u> <u>conteúdo web</u>, o usuário poderá ter acesso a todos os tipos de configurações citadas acima.

4.8. Pronto! Seu componente 'Banner simples rotativo' foi adicionado e configurado. Para visualizar, desative o modo de edição.

## 5. Caminho Alternativo - Ordenação dos cards

5.1. Caso haja a necessidade de alteração na ordenação do card, clique no card a ser alterado. No campo 'Ordenação', insira a posição desejada.

| <ul> <li>Modo de Edição: Ativado</li> </ul> |                                                                                                    |   | : X <sub>A</sub> Português (Brasil) ▼ | HCL |
|---------------------------------------------|----------------------------------------------------------------------------------------------------|---|---------------------------------------|-----|
|                                             | Grade                                                                                                    | ^ |                                       |     |
|                                             | Palavra-chave dos cards. chu_grade + Adicionar card                                                                                                    |   |                                       |     |
|                                             | Card em garde 001                                                                                                    |   |                                       |     |
|                                             | Ordenação 🖉 Editar contexido 🔋                                                                                                    |   |                                       | G   |
|                                             | Imagem do card: Titulo do card:                                                                                                    |   |                                       |     |
|                                             | Primeiro card.                                                                                                    |   |                                       | W   |
|                                             | Contendo do card<br>E close a magemare actionor su atterir<br>E specificações para upload de<br>imagem<br>Resolução da imagem: PNG,<br>JPG, GIP estatico<br>Tamanho miximo do arguivo:<br>750KB |   |                                       |     |
|                                             | Card em grade 002                                                                                                    |   |                                       |     |
|                                             | Card em grade 003                                                                                                    |   |                                       |     |
|                                             |                                                                                                    |   |                                       |     |

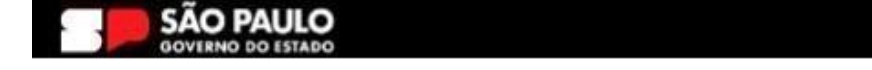

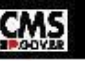

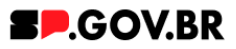

- 5.2. Abra os cards e preencha com a sequência a ser executada. Para este primeiro momento, adaptação e melhorias do sistema é necessário seguir alguns pontos para o bom funcionamento do campo:
  - A ordenação deverá se dar de forma decimal. Exemplo: 01, 02,03 ...
  - Ao iniciar a ordenação dos cards, todos eles devem ter o campo ' Ordenação' preenchido.

| < | Site Publicado 🔻 | Modo de Edição: 🦲 Ativado |                                                                                                    |                                                                              | : x <sub>A</sub> | Português (Brasil) 🔻 | HCL        |
|---|------------------|---------------------------|----------------------------------------------------------------------------------------------------|------------------------------------------------------------------------------|------------------|----------------------|------------|
| Ŧ |                  |                           | Grade                                                                                                    | ^                                                                            |                  |                      |            |
|   |                  |                           | Palava-chave dos carde:<br>chv_grade<br>Card em grade 002<br>imagem do card                                                                                           |                                                                              |                  |                      | <b>(</b> ) |
|   | 9                |                           | Otar na megen per addres ou den<br>Especificações para upload de<br>imagem:<br>Resolução da imagem: FNG,<br>JPG, GIP estatico:<br>Tamanho máximo do arquivo:<br>750KB | Conteúdo do card.<br>Este é o segundo card para exemplo do manual do usuário |                  |                      |            |
|   |                  |                           | Card em garde 001                                                                                                    | Ordenação: 02 🖉 Ester contexido 🔳                                            |                  |                      |            |
| ٩ |                  |                           |                                                                                                    | Primeiro card                                                                |                  |                      |            |

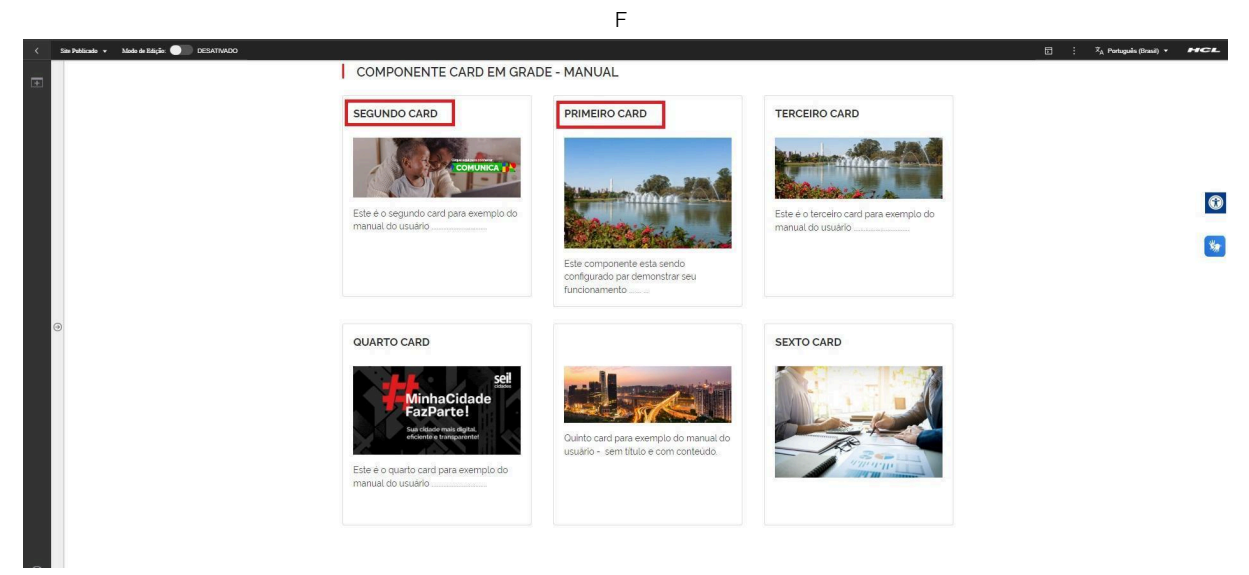

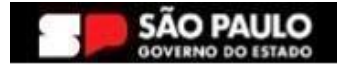

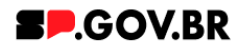

## 6. Caminho Alternativo - Configuração do campo 'Tipo de link'

- 6.1. Abaixo, iremos exibir neste manual a configuração de cada opção citada acima para o campo 'Tipo de link' para que se sinta mais confortável em utilizá-las de forma assertiva.
  - 6.1.1. Página do Site Este tipo de link foi utilizado neste manual, vide item 1.15.
  - 6.1.2. Link Externo
    Após selecionar a opção Link Externo, clique no botão
    "Refresh" ao lado do campo. Será exibido o campo "Link do site externo". Clique em cima do campo em questão para seu preenchimento.

| Tipo de link: |   | Link do site externo:     |
|---------------|---|---------------------------|
| Link externo  | 2 | https://cms.sp.gov.br/cms |

Fig. 14

#### 6.1.3. Arquivo para download

Ao selecionar a opção Arquivo para download, Clique no botão 'Refresh'. O sistema irá exibir um ícone '+'. Clique neste para o upload do documento. Em seguida, clique no botão 'Salvar'.

| Arquivo para manuais e testes.pdf |
|-----------------------------------|
|                                   |
| Selecionar Remover                |
| Salvar Cancelar                   |
|                                   |

Fig.15

#### 6.1.4. Modal de conteúdo

Após selecionar a opção Modal de conteúdo, clique no botão "Refresh". Os campos 'Título do modal' e 'Conteúdo do modal' serão exibidos para preenchimento.

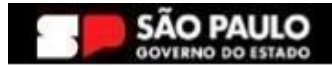

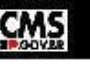

#### Secretaria de Gestão e Governo Digital

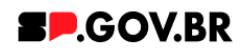

| Tipo de link:                     | Título do modal:  |
|-----------------------------------|-------------------|
| Modal de conteúdo 🤇 🤇             | Modal para manual |
| Conteúdo do modal:                |                   |
| Descritivo para exemplo do manual |                   |
|                                   | Fig.16            |
|                                   | ×                 |
| MODAL PARA MANUAL                 |                   |
| Descritivo para exemplo do manual |                   |

Fig.17 Imagem em Modo de exibição - Ao clicar no card.

6.1.5. Sem link Para esta opção o card será exibido sem direcionamentos.

## 7. Caminho Alternativo - Configuração do Conteúdo web

7.1. Para configuração de um link via Conteúdo da Web, selecione a opção em questão, e clique no botão 'Navegar'.

| Link:<br>◯ URL Externa<br>ⓒ Conteúdo da Web |
|---------------------------------------------|
| Selecionar um item:                         |
| Navegar Nenhum selecionado                  |
| ▶ Atributos do Link                         |
| Salvar Cancelar                             |
|                                             |

- Fig. xx
- 7.2. Selecione a pasta destinada a sua secretaria/ organização. Ela será definida com o 'nome da secretaria\_content'.

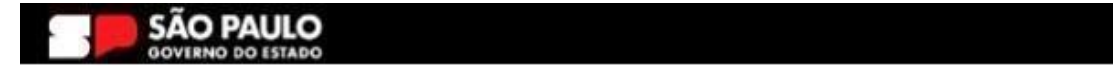

CMS

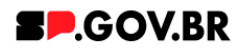

| Bibliotecas 🕨                 |                                   |                     | 1.0948301                     |
|-------------------------------|-----------------------------------|---------------------|-------------------------------|
| Tipo Nome                     | Descrição                         |                     |                               |
| ► 🔁 Configuração ML 🕔         | 'isualização filha de magna_conte | ent Iultilingue cor | ntém os modelos e os iten     |
| Site do Portal                |                                   | 5.2                 |                               |
| ► 🛃 SP Modelos                |                                   |                     |                               |
| teste_magna_conte             | nt                                |                     |                               |
| ► WCM Comments 1.0            | Library for WCM Comments          |                     |                               |
| Mostrar: 10 25 50 Itens por P | ágina Página 1 Ir para a Págir    | na 🚺 Ir             | Primeira Anterior Próxima Últ |

Fig. xx

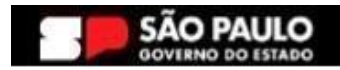

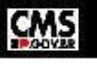

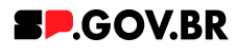

7.3. Na página citada acima, você encontrará duas opções: 'Conteúdo' e 'Componentes'. Utilizaremos, neste caso, o "Conteúdo".

| Bibliotecas 🕨 I  | magna_content >     |                                                                               |         | Toda    | Jul 1 |
|------------------|---------------------|-------------------------------------------------------------------------------|---------|---------|-------|
| Tipo Nome        |                     | Descrição                                                                     |         |         |       |
| ► 📑 Contei       | ido                 | Usar esta visualização para explorar listas de áreas de site e itens de conte | údo     |         |       |
| ▶ 🚰 Compo        | onentes             | Usar esta visualização para explorar listas de componentes                    |         |         |       |
| Mostrar: 10   25 | 50 Itens por Página | Primeira   Ar                                                                 | nterior | Próxima | Últin |

Fig. xx

7.4. Localizado dentro da pasta "Conteúdo", o usuário irá selecionar o site gerado para sua secretaria.

| Bibliotecas > magna_content > C   | onteúdo   |                       | Exil                     | bir: 💑   |
|-----------------------------------|-----------|-----------------------|--------------------------|----------|
| Filtrar                           |           |                       |                          | 1/1      |
| Tipo Título                       | Status    | Último Salvamento     | Autor                    |          |
| ○▶蟲 equipe_magna                  | Publicado | 15/05/24 11:29:01 BRT | Sandro Edmond Tarabay    |          |
|                                   |           |                       |                          |          |
|                                   |           |                       |                          |          |
|                                   |           |                       |                          |          |
| Montrar, 10 25 50 Hone per Désina |           |                       | Primeira Anterior Próxim | ıa Últim |

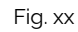

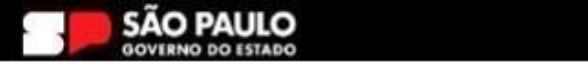

CMS

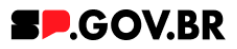

7.5. Selecione a aba com o conteúdo desejado. Clique no botão 'Ok'.

| Biblisteres to means contact to Control | da 5. anuina man |                       | resqui                        | sai •  |
|-----------------------------------------|------------------|-----------------------|-------------------------------|--------|
| bibliotecas F magna_content F Conteu    | uo > equipe_magi | lia                   | Exibir:                       |        |
| Filtrar                                 |                  |                       |                               |        |
| Tipo Título                             | Status           | Último Salvamento     | Autor                         |        |
| ○ ▶ 蟲 modelo configuracao               | Publicado        | 13/03/24 18:38:16 BRT | Sandro Edmond Tarabay         |        |
| ⊖ ⊳ 🖧 sandro                            | Publicado        | 13/03/24 18:45:01 BRT | Sandro Edmond Tarabay         |        |
| 〇 ▶ 蟲 priscilla                         | Publicado        | 13/03/24 18:46:07 BRT | Sandro Edmond Tarabay         |        |
| ○ ▶ 品 antonio                           | Publicado        | 13/03/24 18:46:36 BRT | Sandro Edmond Tarabay         |        |
| 〇 ▶ <mark>蟲</mark> pedro                | Publicado        | 13/03/24 18:49:49 BRT | Sandro Edmond Tarabay         |        |
| 〇 ▶ 蟲 fabio                             | Publicado        | 13/03/24 18:49:31 BRT | Sandro Edmond Tarabay         |        |
| ⊖ ► <sub>ब</sub> क्ति fernanda          | Publicado        | 13/03/24 18:49:16 BRT | Sandro Edmond Tarabay         |        |
| ○ ▶ 蟲 fernanda_ página irmã             | Publicado        | 10/05/24 13:59:24 BRT | Fernanda Silva Alves          |        |
| 〇 ▶ 蟲 ricardo                           | Publicado        | 13/03/24 18:49:00 BRT | Sandro Edmond Tarabay         |        |
| ○ ▶ 品 henrique                          | Publicado        | 13/03/24 18:48:41 BRT | Sandro Edmond Tarabay         |        |
| Mostrar: 10   25   50 Itens por Página  | Página 1   Ir    | r para a Página 🚺 Ir  | Primeira   Anterior   Próxima | Última |

Fig. xx

7.6. Pronto! O conteúdo web está configurado no componente.

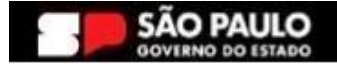

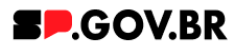

## 8. Caminho Alternativo - Edição de imagens na biblioteca DAM

8.1. Caso seja necessário editar a dimensão da imagem de sua biblioteca, clique no ícone de edição "lápis", que ficará disponível, ao passar o mouse em cima da imagem selecionada.

| <    | Site Publicado 🔹 Modo de Edição: 🌘 | Ativado                |                |                           |            |                       | •        | ☆ <sub>A</sub> Português (Brasil) ★ | HCL |
|------|------------------------------------|------------------------|----------------|---------------------------|------------|-----------------------|----------|-------------------------------------|-----|
| (46) |                                    | Palavra-chave do Tópic | o de 1º nível. |                           |            | + Adicionar Tópico de | 1º nível |                                     |     |
|      |                                    | Insert Media           |                |                           |            |                       | c c      |                                     |     |
|      |                                    | Imagem02 6 itens       |                | Fazer upload Q Pesqu      | İsar       | Tudo ▾ 🔶 🔡            | Data 🔻   |                                     |     |
|      |                                    | Coleções / Imagem02 🖏  |                |                           |            |                       |          |                                     |     |
|      |                                    | Criar coleção          |                |                           |            |                       |          |                                     | 0   |
|      |                                    | Este ano               |                |                           |            |                       | -        |                                     |     |
|      |                                    |                        |                |                           |            | 100                   |          |                                     | *   |
|      | •                                  | SPONVEL                |                | Minnacidad                | Cliqu      |                       |          |                                     |     |
|      |                                    | Googl                  |                | FazParte!                 | CARD -     |                       |          |                                     |     |
|      |                                    |                        |                | eficiente e transparente! |            |                       |          |                                     |     |
|      |                                    | android.png            | bg.png         | 01-responsivo.jpg         | banner.png | secretario4.png       |          |                                     |     |
|      |                                    |                        |                |                           |            |                       |          |                                     |     |
|      |                                    | GIF                    |                |                           |            |                       |          |                                     |     |
|      |                                    |                        |                |                           |            |                       |          |                                     |     |
|      |                                    | GOVERNO                | DO ESTADO      |                           |            |                       |          | ę                                   |     |
| -    |                                    |                        |                |                           |            |                       |          |                                     |     |

Fig. 30

8.2. Clique em "Cortar" imagem.

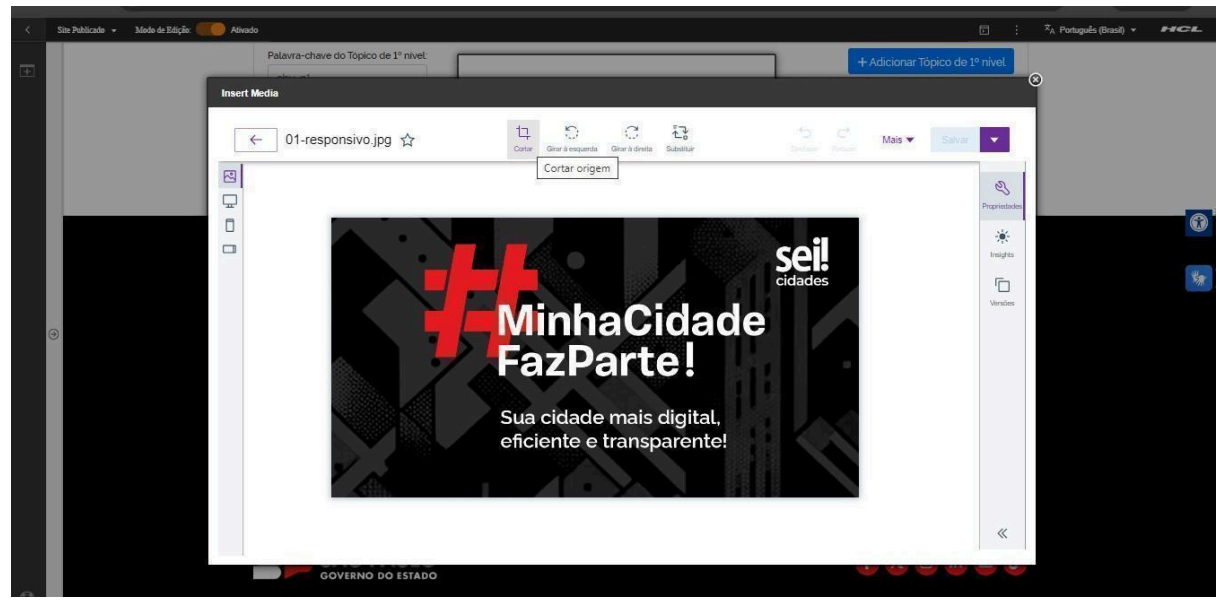

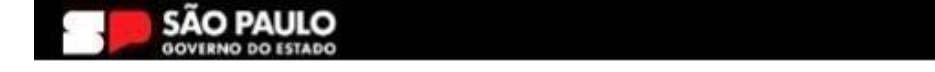

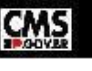

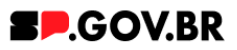

8.3. A biblioteca irá exibir um select com algumas proporções já configuradas. Selecione a proporção de acordo e clique no botão "Aplicar". O Ajuste também pode ser feito através dos campos "Largura" e/ou "Altura" também, feito o ajuste, clique no botão "Aplicar".

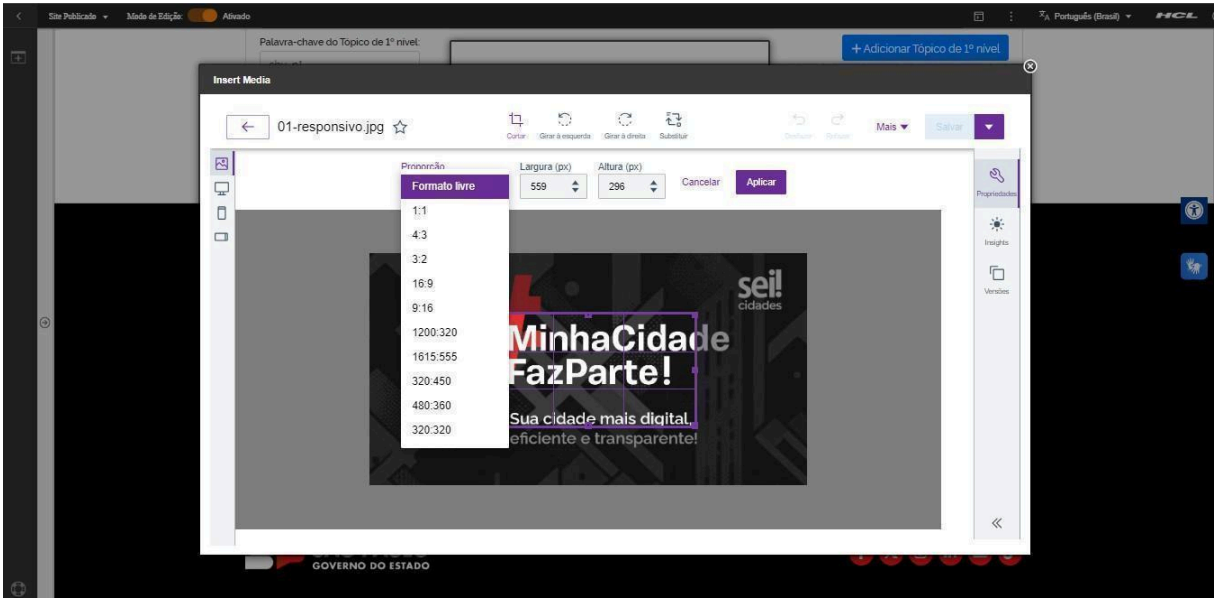

Fig. 32

8.4. O sistema tem a opção de desfazer a operação mesmo após a aplicação do ajuste. Neste caso, clique no botão "Desfazer".

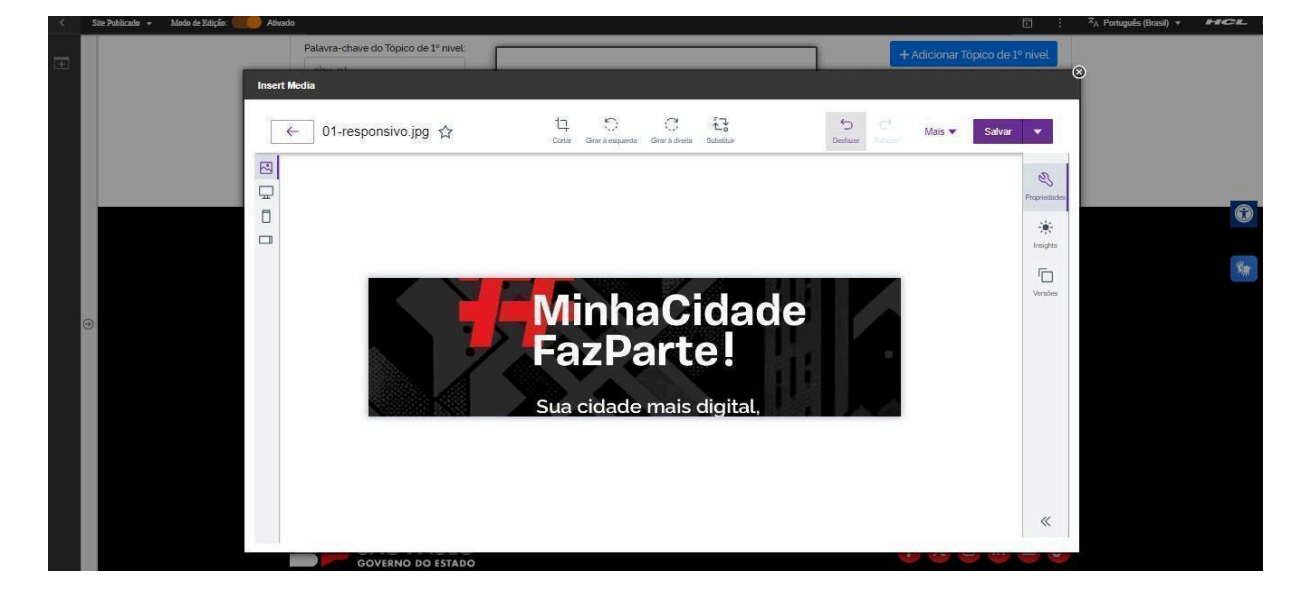

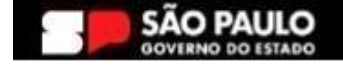

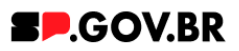

8.5. Feitos todos os ajustes necessários. Clique no botão "Salvar".

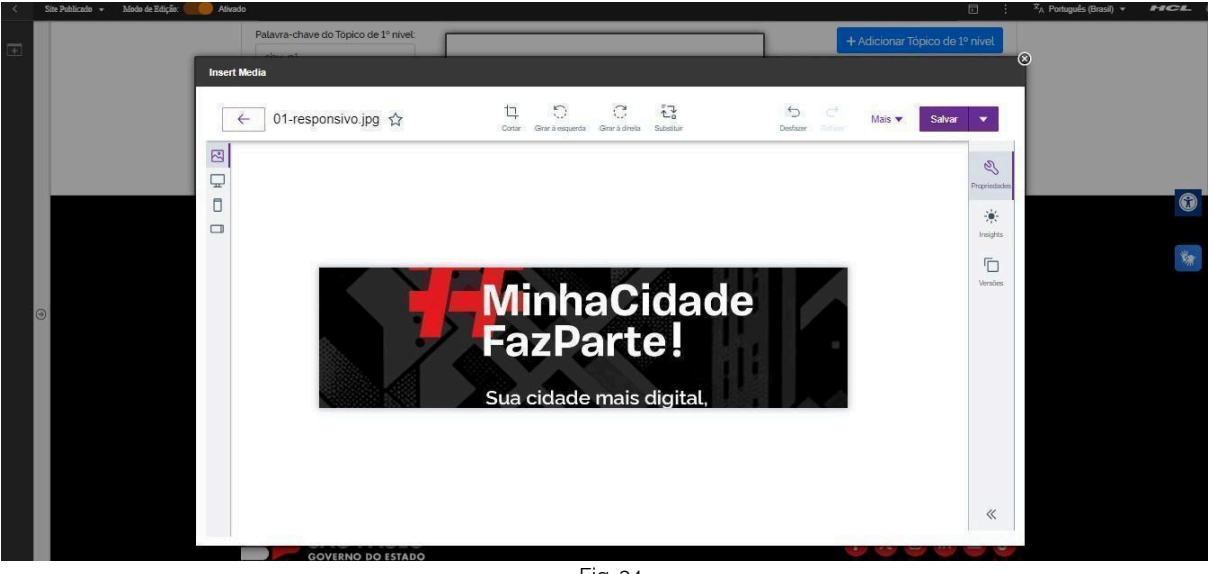

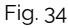

8.6. A alteração foi efetuada com sucesso.

## 9. Caminho Alternativo - Exclusão do componente

9.1. No caso da necessidade de exclusão do componente adicionado, o usuário deverá clicar no ícone lista, no canto superior ao lado direito do componente, como exibido na imagem abaixo.

| Visualizador do Conteúdo da Web (Contextual) |  |
|----------------------------------------------|--|
|                                              |  |
| Fiq. 40                                      |  |

9.2. Clique em 'Excluir', para que o componente seja excluído.

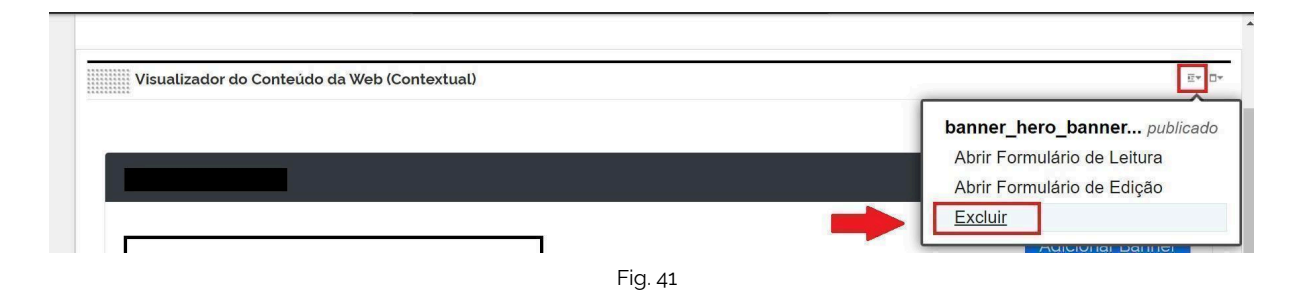

9.3. Em seguida, confirme a exclusão no botão OK para que o componente seja excluído de sua página.

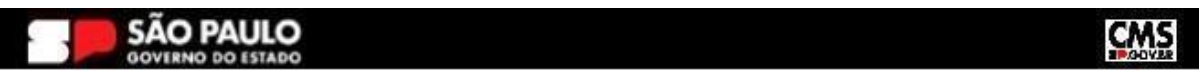

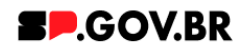

| n  | Excluir                            |                                        | ×   |
|----|------------------------------------|----------------------------------------|-----|
| С, | Clique em <b>OK</b> para excluir " | ". Caso contrário, clique em Cancelar. | ® B |
| cł | OK Cancelar                        |                                        |     |
|    |                                    |                                        |     |

Fig. 42

9.4. Após os passos anteriores serem executados, o componente não estará mais disponível.

|         | Notal de Exação.          | intero oundro informa                                                                                                    |                                                                                                    | manaa moarao moningao bro                                                                                                    |                                                   | <br>∧ <sub>A</sub> Ponugues (Brasil) ▼ |  |
|---------|---------------------------|----------------------------------------------------------------------------------------------------|----------------------------------------------------------------------------------------------------|----------------------------------------------------------------------------------------------------|---------------------------------------------------|----------------------------------------|--|
|         |                           |                                                                                                    |                                                                                                    |                                                                                                    |                                                   |                                        |  |
| Visuali | izador do Conteúdo da Web |                                                                                                    |                                                                                                    |                                                                                                    |                                                   |                                        |  |
|         | Aviso                     |                                                                                                    |                                                                                                    |                                                                                                    |                                                   |                                        |  |
| 281     | Configuração inválida la  | acalizada. Entre em contato com o a                                                                                                    | dministrador                                                                                                    |                                                                                                    |                                                   |                                        |  |
|         | Configuração invalida lo  | ocalizada. Entre em contato com o a                                                                                                    | aministration.                                                                                                    |                                                                                                    |                                                   |                                        |  |
|         |                           |                                                                                                    |                                                                                                    |                                                                                                    |                                                   |                                        |  |
|         |                           |                                                                                                    |                                                                                                    |                                                                                                    |                                                   |                                        |  |
|         |                           |                                                                                                    |                                                                                                    |                                                                                                    |                                                   |                                        |  |
|         |                           |                                                                                                    |                                                                                                    |                                                                                                    |                                                   |                                        |  |
|         |                           |                                                                                                    |                                                                                                    |                                                                                                    |                                                   |                                        |  |
|         |                           |                                                                                                    |                                                                                                    |                                                                                                    |                                                   |                                        |  |
|         |                           |                                                                                                    |                                                                                                    |                                                                                                    |                                                   |                                        |  |
|         |                           |                                                                                                    |                                                                                                    |                                                                                                    |                                                   |                                        |  |
|         |                           |                                                                                                    |                                                                                                    |                                                                                                    |                                                   |                                        |  |
|         |                           | Categoria 1                                                                                                    | Categoria 2                                                                                                    | Categoria 3                                                                                                    | Ouvidoria                                         |                                        |  |
|         |                           | Categoria 1                                                                                                    | Categoria 2                                                                                                    | Categoria 3                                                                                                    | Ouvidoria                                         |                                        |  |
|         |                           | Categoria 1<br>Lorem ipsum dolor sil amet<br>Lorem ipsum dolor sil amet                                                                                                    | Categoria 2<br>Lorem ipsum dolor sit amet<br>Lorem ipsum dolor sit amet                                                                                                    | Categoria 3<br>Lorem ipsum dolor sit amet<br>Lorem ipsum dolor sit amet                                                                                                    | Ouvidoria<br>Transparência                        |                                        |  |
|         |                           | Categoria 1<br>Lorem ipsum dolor sil amet<br>Lorem ipsum dolor sil amet<br>Lorem ipsum dolor sil amet                                                                                           | Categoria 2<br>Lorem Ipsum dolor sit amet<br>Lorem Ipsum dolor sit amet<br>Lorem ipsum dolor sit amet                                                                                           | Categoria 3<br>Lorem Ipsum dolor sit amet<br>Lorem Ipsum dolor sit amet<br>Lorem Ipsum dolor sit amet                                                                                           | Ouvidoria<br>Transparência                        |                                        |  |
|         |                           | Categoria 1<br>Lorem ipsum dolor sil amet<br>Lorem ipsum dolor sil amet<br>Lorem ipsum dolor sil amet                                                                                           | Categoria 2<br>Lorem ipsum dolor sit amet<br>Lorem ipsum dolor sit amet<br>Lorem ipsum dolor sit amet<br>Lorem ipsum dolor sit amet                                                             | Categoria 3<br>Lorem ipsum dolor sit amet<br>Lorem ipsum dolor sit amet<br>Lorem ipsum dolor sit amet<br>Lorem ipsum dolor sit amet                                                             | Ouvidoria<br>Transparência                        |                                        |  |
|         |                           | Categoria 1<br>Lorem ipaum dolor sit amet<br>Lorem ipaum dolor sit amet<br>Lorem ipaum dolor sit amet<br>Lorem ipaum dolor sit amet                                                             | Categoria 2<br>Lorem ipsum doior sit amet<br>Lorem ipsum doior sit amet<br>Lorem ipsum doior sit amet<br>Lorem ipsum doior sit amet<br>Lorem ipsum doior sit amet                               | Categoria 3<br>Lorem ipsum dolor sit amet<br>Lorem ipsum dolor sit amet<br>Lorem ipsum dolor sit amet<br>Lorem ipsum dolor sit amet<br>Lorem ipsum dolor sit amet                               | Ouvidoria<br>Transparência<br>SIC                 |                                        |  |
|         |                           | Categoria 1<br>Lorem ipsum dolor sit amet<br>Lorem ipsum dolor sit amet<br>Lorem ipsum dolor sit amet<br>Lorem ipsum dolor sit amet<br>Lorem ipsum dolor sit amet                               | Categoria 2<br>Lorem ipsum dolor sit amet<br>Lorem ipsum dolor sit amet<br>Lorem ipsum dolor sit amet<br>Lorem ipsum dolor sit amet<br>Lorem ipsum dolor sit amet<br>Lorem ipsum dolor sit amet | Categoria 3<br>Lorem ipsum dolor sit amet<br>Lorem ipsum dolor sit amet<br>Lorem ipsum dolor sit amet<br>Lorem ipsum dolor sit amet<br>Lorem ipsum dolor sit amet<br>Lorem ipsum dolor sit amet | Ouvidoria<br>Transparência<br>SIC                 |                                        |  |
|         |                           | Categoria 1<br>Lorem ipsum dolor sit amet<br>Lorem ipsum dolor sit amet<br>Lorem ipsum dolor sit amet<br>Lorem ipsum dolor sit amet<br>Lorem ipsum dolor sit amet                               | Categoria 2<br>Lorem ipsum dolor sit arnet<br>Lorem ipsum dolor sit arnet<br>Lorem ipsum dolor sit arnet<br>Lorem ipsum dolor sit arnet<br>Lorem ipsum dolor sit arnet                          | Categoria 3<br>Lorem ipsum dolor sit amet<br>Lorem ipsum dolor sit amet<br>Lorem ipsum dolor sit amet<br>Lorem ipsum dolor sit amet<br>Lorem ipsum dolor sit amet<br>Lorem ipsum dolor sit amet | Ouvidoria<br>Transparência<br>SIC                 |                                        |  |
|         |                           | Categoria 1<br>Lorem ipsum dolor sil amet<br>Lorem ipsum dolor sil amet<br>Lorem ipsum dolor sil amet<br>Lorem ipsum dolor sil amet<br>Lorem ipsum dolor sil amet                               | Categoria 2<br>Lorem ipsum doior sit anet<br>Lorem ipsum doior sit anet<br>Lorem ipsum doior sit anet<br>Lorem ipsum doior sit anet<br>Lorem ipsum doior sit anet<br>Lorem ipsum doior sit anet | Categoria 3<br>Lorem ipsum dolor sit amet<br>Lorem ipsum dolor sit amet<br>Lorem ipsum dolor sit amet<br>Lorem ipsum dolor sit amet<br>Lorem ipsum dolor sit amet<br>Lorem ipsum dolor sit amet | Ouvidoria<br>Transparência<br>SIC                 |                                        |  |
|         |                           | Categoria 1<br>Lorem ipsum dolor sil amet<br>Lorem ipsum dolor sil amet<br>Lorem ipsum dolor sil amet<br>Lorem ipsum dolor sil amet<br>Lorem ipsum dolor sil amet<br>Lorem ipsum dolor sil amet | Categoria 2<br>Lorem ipsum dolor sit amet<br>Lorem ipsum dolor sit amet<br>Lorem ipsum dolor sit amet<br>Lorem ipsum dolor sit amet<br>Lorem ipsum dolor sit amet                               | Categoria 3<br>Lorem ipsum dolor sit amet<br>Lorem ipsum dolor sit amet<br>Lorem ipsum dolor sit amet<br>Lorem ipsum dolor sit amet<br>Lorem ipsum dolor sit amet                               | Ouvidoria<br>Transparência<br>SIC<br>f X @ în 🖸 👌 |                                        |  |

Fig. 43

9.5. Após o componente ser excluído, é necessário também a exclusão do \*portlet. Clique na opção 'Excluir'.

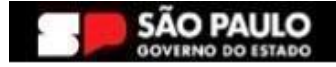

#### Secretaria de Gestão e Governo Digital

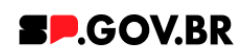

| < | Site Publicado 🔻 | Modo de Edição: Alivado                                                          | D | 文 <sub>A</sub> Português (Brasil) ▼                   | hel ()     |
|---|------------------|----------------------------------------------------------------------------------|---|-------------------------------------------------------|------------|
| Ŧ | Visual           | izador do Conteúdo da Web                                                        |   |                                                       | <b>D</b> Y |
|   | ∂                | Aviso<br>Configuração inválida localizada. Entre em contato com o administrador. |   | Maximizar<br>Minimizar<br>Ajuda<br>Excluir<br>Ocultar | •          |
| 0 |                  |                                                                                  |   |                                                       | *          |

Fig. 44

\*portlet - é um componente visual independente que pode ser utilizado para disponibilizar informações dentro de uma página Web.

## 10. Contato para dúvidas

Email para contato: suporte.cms@apoioprodesp.sp.gov.br

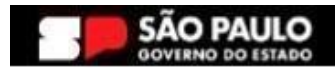

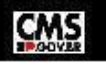